## PASOS QUE DEBERÁ REALIZAR PARA LA CONFECCIÓN DE LAS SOLICITUDES DE INSCRIPCIÓN CONVOCATORIA 2016/2017 :

## **IMPORTANTE:**

**;;;SE ACONSEJA QUE PREVIO INGRESO AL FORMULARIO DE INSCRIPCIÓN WEB, EL ASPIRANTE REVISE LOS PADRONES DE ASIGNATURAS/CARGOS Y DE ESCUELAS, TOMANDO NOTA DE LOS CÓDIGOS NECESARIOS PARA REALIZAR LA INSCRIPCIÓN. ESTO FACILITARÁ LA CONFECCIÓN DEL FORMULARIO EN TODO LO RELACIONADO A BÚSQUEDAS Y TIEMPOS, EVITANDO ERRORES!!!** 

Completar el formulario únicamente a través de Página WEB del Gobierno de la Provincia de Córdoba: <u>http://www.cba.gov.ar/</u>.

**IMPORTANTE:** PREVIO A COMPLETAR SU INSCRIPCIÓN, lea atentamente en pág. web el **INSTRUCTIVO.** 

Docentes y no docentes, que aspiren a las vacantes, deberán realizar la inscripción del formulario "C", "D", "I", "T".

A saber:

Formulario C: Asignaturas y/o Cargos, y Cargos Jerárquicos No Directivos

Formulario D: Cargos Directivos.

Formulario I: Cargo de Inspector de Nivel : \* Secundario

- \* Modalidad Adultos
- \* Modalidad Especial

Formulario T: Traslado

## PARA ELLO:

1. Deberá ingresar a la página de Gobierno de la Provincia de Córdoba http://www.cba.gov.ar/.

Luego seleccionará Reparticiones.

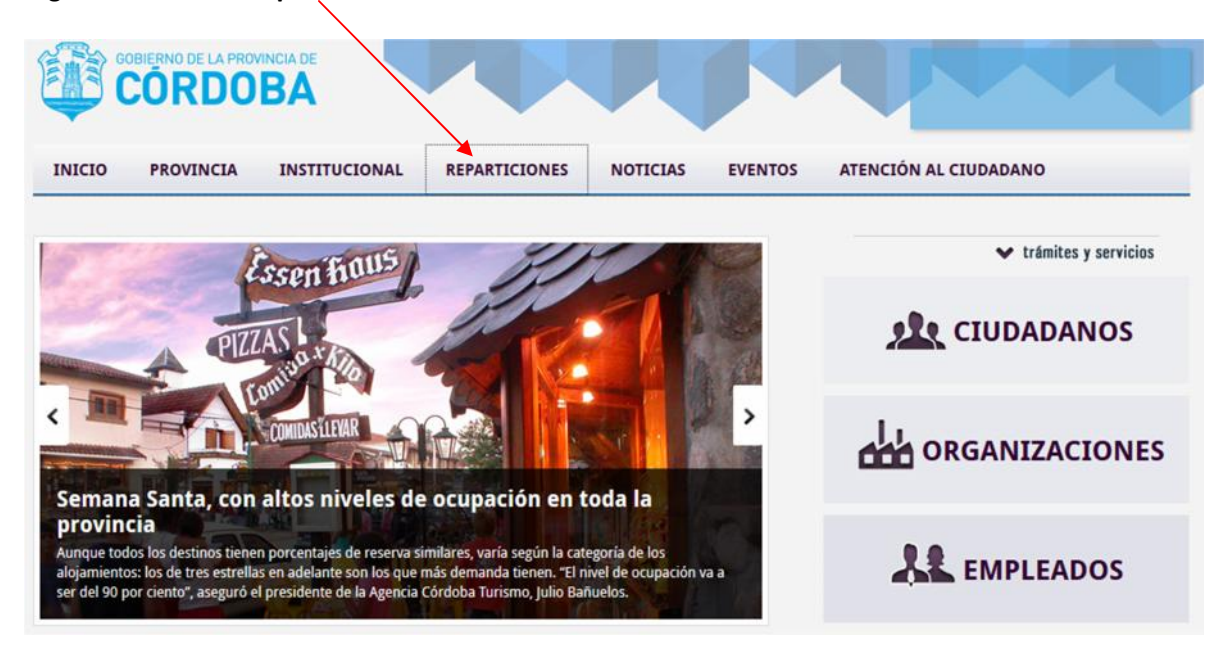

2. Luego deberá ingresar a Ministerio de Educación.

|                                             | NES NUTLES EVENTOS ATENCIÓN AL CIÚDROMIO     |
|---------------------------------------------|----------------------------------------------|
| REPARTICIONES                               | la comen                                     |
| Ministerios                                 | Gobernación                                  |
| MINISTERIO DE GOBIERNO                      | SECRETARÍA PROVADA DEL PODER EJECUTIVO       |
| MONESTERIO DE FINANZAS                      |                                              |
| MINISTERIO DE INDUSTRIA, COMPRIJO Y MINERÍA | Secretarías                                  |
| MENESTERIO DE AGRECULTURA / GANADERÍA       | SECRETARÍA DE EQUIDAD Y PROMOCIÓN DEL EMPLEO |
|                                             | SECRETARÍA GENERAL DE LA GOBERNACIÓN         |

3. Luego deberá ingresar en JUNTA DE CLASIFICACIÓN SECUNDARIA.

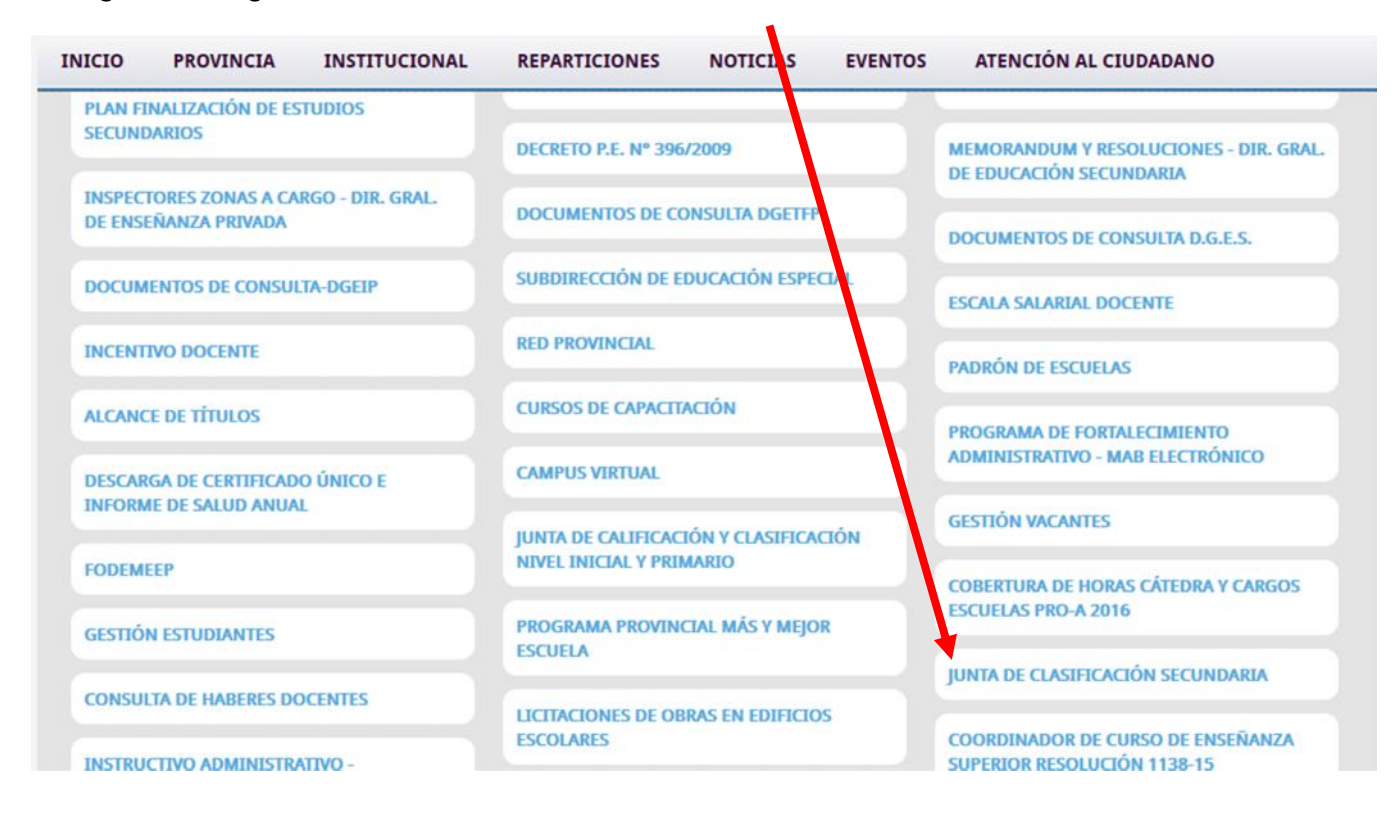

4. En esta sección encontrará la opción para inscribirse en dicha convocatoria. Hacer clik en el botón JUNTA DE CLASIFICACIÓN NIVEL SECUNDARIO Inscripción Convocatoria 2016.

| G JUNTA DE CLASIFICACIÓN ×       | +                                                                                                    |                                           | - 0 - X-    |
|----------------------------------|----------------------------------------------------------------------------------------------------|-------------------------------------------|-------------|
| 🗲 🕲   www.cba.gov.ar/ministerio- | -de-educacion-declaraciones-juradas/junta-de-clasificacion/                                                                                                    | V C Q Buscar                              | ☆ 自 ♣ 余 ⊕ ☰ |
|                                  | CUKDUBA                                                                                                    |                                           |             |
|                                  | INICIO PROVINCIA INSTITUCIONAL REPARTICIONES                                                                                                    | NOTICIAS EVENTOS ATENCIÓN AL CIUDADA O    |             |
|                                  | MINISTERIO DE EDUCACIÓN                                                                                                    |                                           |             |
|                                  | > JUNTA DE CLASIFICACIÓN SECUNDARIA                                                                                                    |                                           | ALIFICAR    |
|                                  | Junta de Clasificación de Nivel Secundario dependiente de la Dirección Genera<br>(D.G.E.Sec.) sito en la calle Salta 74 (P.B. y 1º Piso), Barrio Centro de la Ciudad<br>Teléfono: 0351-4332368/97.<br>Correo: juntamediareclamos@cha.gov.ar | Il de Educación Secundaria<br>de Córdoba. | -           |
|                                  | Convocatoria Ciclo Lectivo 2017 – desde el 11 al 29 de Abril de 2016<br>Para consultas de Memos y Resoluciones ingrese aquí.                                                                                                    | •                                         |             |
|                                  | ALCANCE DEL TÍTULO                                                                                                    |                                           |             |
|                                  | PADRÓN DE TRASLADO 2016                                                                                                    |                                           |             |
|                                  | GESTIÓN VACANTES                                                                                                    |                                           |             |
|                                  | PADRONES                                                                                                    |                                           |             |
|                                  | INSTRUCTIVO CONVOCATORIA 2017                                                                                                    |                                           |             |

5. Para acceder a la inscripción debe registrarse como **CIUDADANO DIGITAL** en el caso de no poseer clave para dicho acceso.

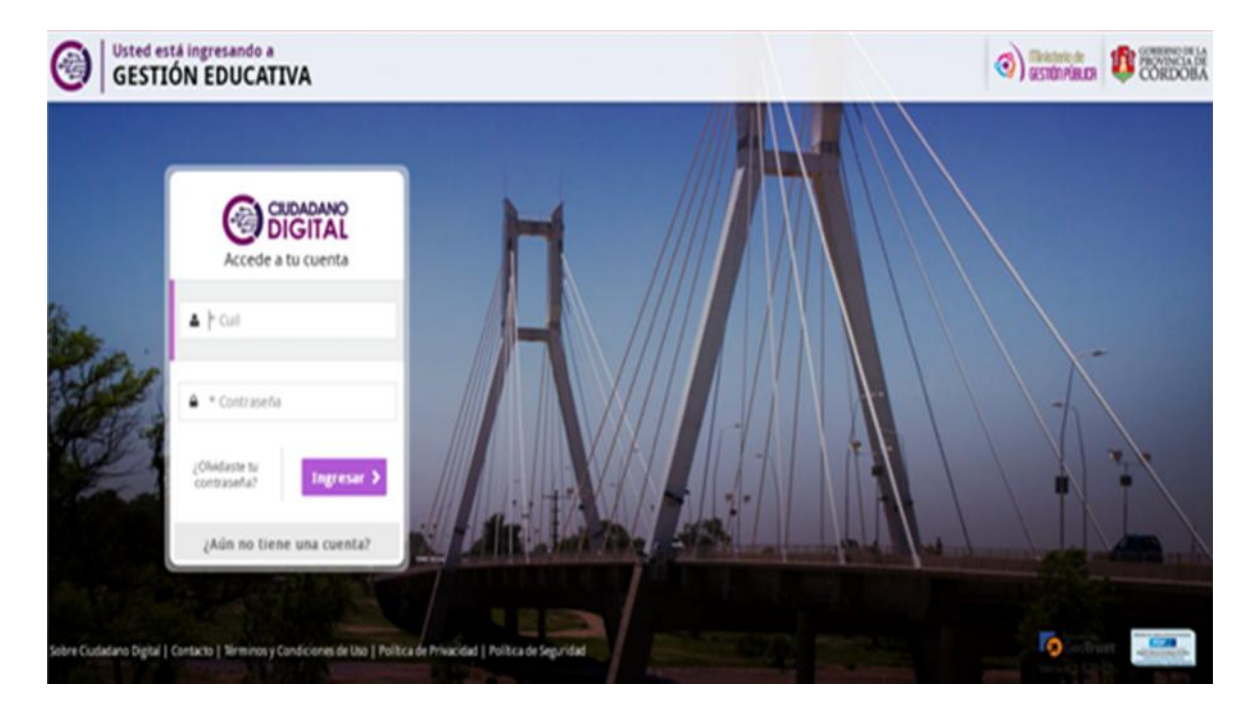

6. Luego seleccionar JUNTA DE CLASIFICACIÓN NIVEL SECUNDARIO.

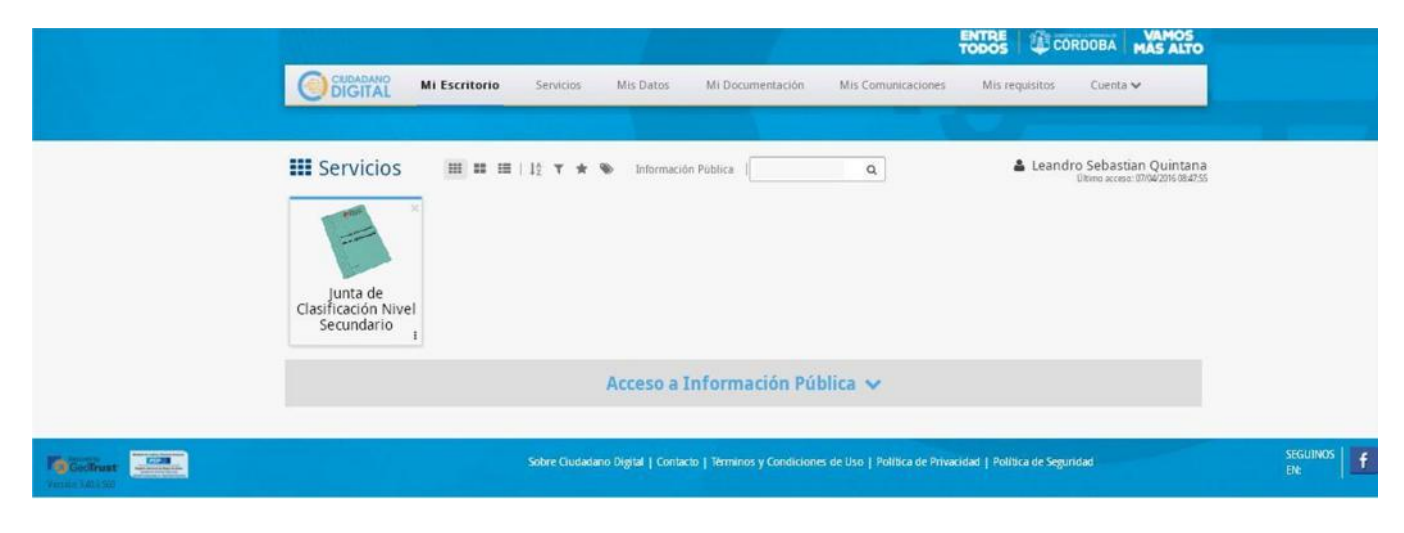

7. Una vez ingresado el aspirante deberá aceptar, ingresando un tilde en el casillero correspondiente, notificándose del Instructivo de la Convocatoria.

| ACLAPACION: CADA PARTE DEL INSTRUCTIVO SERÁ CON CONVOCATORIA A INSCRIPCIÓN DE ASPIRANTES A<br>TITULARIDADES, INTERINATOS, SUPLENCIAS Y TRASLADOS PARA EL PERÍODO 2013                                                                                                    |     |
|----------------------------------------------------------------------------------------------------|-----|
|                                                                                                    | Ê   |
| Se pone en conocimiento a los Sres. Directores de los Centros Educativos de la D.G.E.Sec., D.G.R.E., D.G.E.J. y.A, D.G.E.S. D.G.E.T. y F.P. que por:                                                                                                    |     |
| I) Resolución Nº 0001/12, emanada conjuntamente de los Directores Generales de Educación Jóvenes y Adultos, de Educación<br>Secundaria, de Educación Superior, de Educación Técnica y Formación Profesional y de Regimenes Especiales a cargo de la<br>Subdirección de Educación Especial, se convoca: |     |
| A. Desde el 14/05/12 hasta el 01/06/12 inclusive, a inscripción de aspirantes a TITULARIDADES, INTERINATOS Y SUPLENCIAS para<br>cobertura de:                                                                                                    | 8   |
| Al) Cargos no directivos en los niveles Inicial, Frimario, Primario para Adultos y Medio: dependientes de las Direcciones<br>Generales convocantes. (Inscripción por página WEB www.cba.gov.ar en Formulario C) (Los interinatos serán ÚNICAMENTE para aque<br>divisiones a término).                  | las |
| <ul> <li>A2) Horas cátedra de las asignaturas en los niveles Inicial, Primario, Medio:</li> <li>C.B Resolución Ministeriala Nº 344/11 -</li> <li>C.G Resolucione Ministeriales Nº 660/11 Nº 739/11-,</li> </ul>                                                                                        | -   |

8. Habiéndose notificado del Instructivo debe elegir la **ESCUELA BASE** y modificar los datos personales en el caso que desee.

(Los asteriscos rojos son campos obligatorios)

| Inicio Datos Pe  | ersonales                                                   |                         |                          | moemper | on ounte de ordonnedero |
|------------------|-------------------------------------------------------------|-------------------------|--------------------------|---------|-------------------------|
| Escuela Base     |                                                             |                         |                          |         |                         |
| Escuela Base *   | EE0110079 - C.E.N.M.A. No. 207                              |                         | <b>A</b>                 |         |                         |
|                  | En el caso de eliminar Escuela Base sus inscripciones serán | anuladas completamente. |                          |         |                         |
| Empleados        |                                                             |                         |                          |         |                         |
| Num Documento    | 30788572                                                    |                         |                          |         |                         |
| Legajo *         | F8572                                                       |                         |                          |         |                         |
| Apellido *       | FERNÁNDEZ                                                   |                         |                          |         |                         |
| Nombre *         | VRGINA                                                      |                         |                          |         |                         |
| Fec Nacimiento * | 01-02-1984                                                  |                         |                          |         |                         |
| Nacionalidad *   | 001 - ARCENTINO *                                           |                         |                          |         |                         |
| Calle *          | SANTA ROSA                                                  | Rumero *                | 751                      |         |                         |
| Piso             |                                                             | Departamento            |                          |         |                         |
| Distrito Postal  | 5000                                                        |                         |                          |         |                         |
| Telefono *       | 156123456                                                   | Mail *                  | virginia@gmail.com       |         |                         |
| Provincia *      | CORDOBA - X ·                                               | Departamento *          | CORDOBA -CAPITAL - 001 · |         |                         |
|                  |                                                             | Barrio *                |                          |         |                         |

Hacer click en **GUARDAR** para registrar los cambios y seleccionar **IR A FORMULARIOS** para realizar la o las INSCRIPCIONES (Formularios C - D - I - T)

9. Seleccionar Formulario T para completar su inscripción:

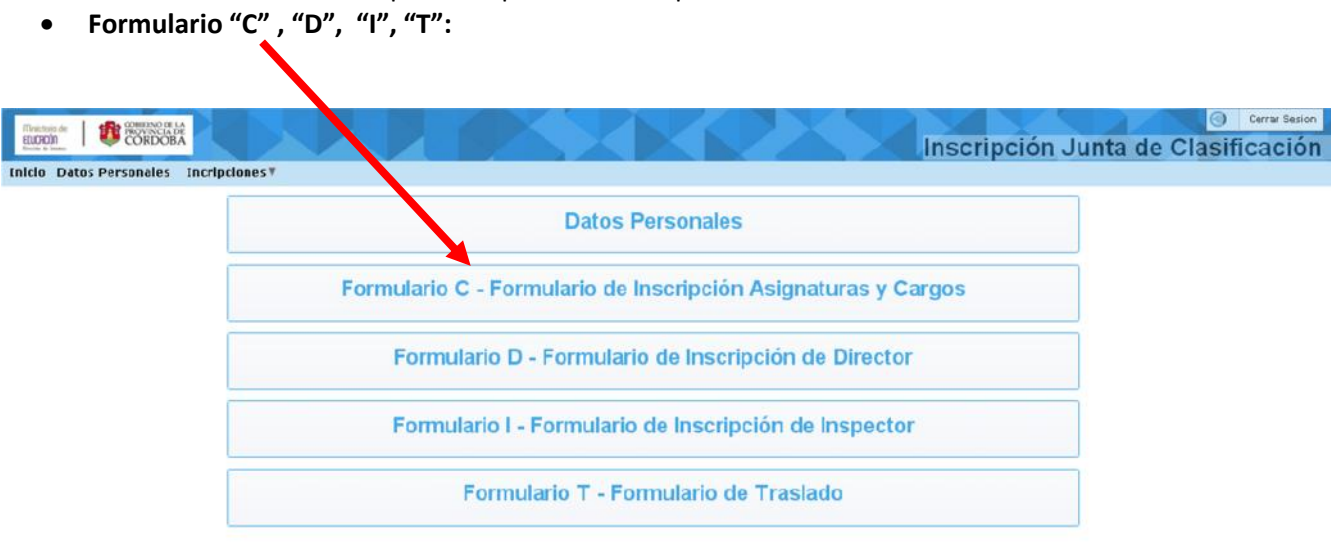

**10. Formulario T:** para completar su formulario debe elegir la causal por la que pide traslado e ir seleccionando escuela donde posee las horas o cargos titulares y cantidad de horas o cargos a trasladar e ir registrando.

| Meston de<br>Elución                                                                          | CORDOBA                                                                         |                                                                 |                      |                                             | Incorino                           | ión lun        | Cerrar Sesion       |
|-----------------------------------------------------------------------------------------------|---------------------------------------------------------------------------------|-----------------------------------------------------------------|----------------------|---------------------------------------------|------------------------------------|----------------|---------------------|
| Inicio Datos Per                                                                              | rsonales Incripciones*                                                          |                                                                 |                      |                                             | inscripe                           | ion Jun        | ta de Clasificación |
| FORMULARIO                                                                                    | T - Inscripción de Traslados                                                    | 3                                                               |                      |                                             |                                    |                | Anular Inscripcion  |
|                                                                                               | Escuela Base                                                                    | Nombre Apellido Di                                              | NI Sexo              |                                             |                                    |                |                     |
|                                                                                               | EE0110079 - C.E.ILM.A. No. 207                                                  | JOSE GUGLIELMINI 33                                             | 3387812 Mascul       | no                                          |                                    |                |                     |
| Causales *                                                                                    | ausales * NECESIDAD DE NÚCLEO FAMILIAR                                          |                                                                 |                      |                                             | Eliminar Causal                    |                |                     |
|                                                                                               | SOLO SE PUEDE PEDIR TRASLADO EN H                                               | IORAS O CARGOS TITULARES                                        |                      |                                             |                                    |                |                     |
| Escuela de Origen                                                                             | yen                                                                             |                                                                 |                      |                                             | a esta opción para seleccionar una | nueva escuela. |                     |
| Asignatura o Cargo                                                                            |                                                                                 |                                                                 |                      | G Ca                                        | ntidad Horas o Cargos              | Regis          | trar asig.o cargo   |
|                                                                                               | Todos los datos confirmados serán<br>Para proceder a la registración de la asig | registrados en el sistema.<br>Instura o cargo presione el botón | Registrar asig. o ca | rgo.                                        |                                    |                |                     |
| Detalle de asig                                                                               | naturas/cargos registrados                                                      | l.                                                              |                      |                                             |                                    |                |                     |
|                                                                                               | Escuela                                                                         |                                                                 |                      | Asignatura O Cargo                          | Cantidad Horas o Cargos            |                |                     |
| EE0310053 - EDUCAO                                                                            | CON RURAL - I.P.E.M. Nº 45 - DOCTOR ERN                                         | ESTO MOLINARI ROMERO - ANEX                                     | O CRUZ DE CAÑA       | 13700 - DIRECTOR DE 1ERA. (INST DE MENORES) | ) 10                               | ELIMINAR       |                     |
| EE0311217 - EDUCACION RURAL - IPETA YM Nº 65 - JUAN ANTONIO DE MENA - ANEXO COLONIA ARGENTINA |                                                                                 | 13183 - REGENTE DE PRIM PRI                                     | 10                   | ELIMINAR                                    |                                    |                |                     |
| EE0311228 - EDUCACION RURAL - LP.E.M. Nº 31 - PADRE BROCHERO - ANEXO SAN VICENTE              |                                                                                 | 13003 - ASESOR TECNICO                                          | 10                   | ELIMINAR                                    |                                    |                |                     |
| EE0311226 - EDUCAO                                                                            | ION RURAL - I.P.E.M. Nº 31 - PADRE BROC                                         | HERO - ANEXO SAN VICENTE                                        |                      | 13930 - JORNADA EXTENDIDA (FRENTE ALUMNO    | os) 10                             | ELIMINAR       |                     |
| EE0311241 - EDUCAO                                                                            | XON RURAL - IPET Nº 34 - ANEXO ROSARK                                           | DEL SALADILLO                                                   |                      | 13490 - MAESTRO CULTURA GRA 1               | 10                                 | ELIMINAR       |                     |

**11.** Una vez finalizada su inscripción se recomienda imprimir el comprobante.

|                                         |                                                                                                    | FOR                                                                                                    | MULARIO T                     |                                          |
|-----------------------------------------|----------------------------------------------------------------------------------------------------|----------------------------------------------------------------------------------------------------|-------------------------------|------------------------------------------|
| G<br>DRECCON<br>DRECCON<br>DRECCON SENS | KOBERNO DE LA PRO<br>MINISTERIO DI<br>SECRETARIA DE EST<br>JOCIN GENERAL DE EDUCA<br>ICOCIN GENERAL DE<br>EDUCACION | VINCIA DE CORDOBA<br>IEDUCACION<br>DOCOLON SECUNDARIA<br>DOCACION SECUNDARIA<br>EDUCACION SUPERIOR<br>EDUCACION SUPERIOR<br>ECONCA Y FORMACION PROFESIONA; | Constancia<br>Tr              | de Inscripción a<br>aslado<br>07.04/2016 |
|                                         |                                                                                                    | HOW BRE DE LA BRELE AN                                                                                                    | -                             | CODINGS SA RM PARA                       |
| C.E.N.MA N                              | o. 207                                                                                                    |                                                                                                    |                               | EE0110079                                |
| JOSE                                    | DATOS                                                                                                    | DERSONALES DEL INTER                                                                                                    | ESADO<br>NI DI<br>AMELICO THO | 01 33387812<br>00. MRD 040.0000.0000     |
| 05-01-1988                              | SAN/EDRA                                                                                                    | 15                                                                                                    | 6                             | Of Veron - 02 Mujer                      |
| PROVA DE NACIMIENTO                     |                                                                                                    | CALL                                                                                                    | tin Opto Pao Tota Col.P       | and Million                              |
| 03511111                                |                                                                                                    | ARGENTINO                                                                                                    | CORDOBA                       | G                                        |
| NR0.081                                 | R.MOND                                                                                                    | NACIONALISAD                                                                                                    | PROVINCIA                     | LRIALD                                   |
| COLON - COP                             | COLON - CORDOBA VILLA ALLENDE                                                                                       |                                                                                                    |                               | ORMAR                                    |
| CAMA PERFE                              | ECCIONAMENT                                                                                                    | LDEALDAD                                                                                                    | N BAUTISTA BUSTOS - ANEXI     | амко<br>                                 |
| Cod AsigiCa                             | rgo Asignat                                                                                                    | ura o Cargo                                                                                                    |                               | Cant He/Cargos                           |
| 13003                                   | ASESOR T                                                                                                    | ECNICO                                                                                                    |                               | 10                                       |